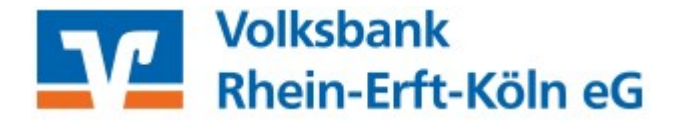

Zunächst sollten Sie das vorhandene HBCI-Kürzel, hinter dem die auslaufende VR-NetWorld Card hinterlegt ist, löschen.

Gehen Sie hierzu bitte wie folgt vor:

- Profi Cash starten
- Menü Einstellungen / HBCI-Verwaltung

|                     |                          |          |              |                    |                     |                 |                |              |                           | Profi casł            |
|---------------------|--------------------------|----------|--------------|--------------------|---------------------|-----------------|----------------|--------------|---------------------------|-----------------------|
| ∎·                  | Kontoinfor               | mationen | Zahlung      | sverkehr           | Auslands            | zahlungsverkehr | Datentransfer  | Services     | Einstellungen             |                       |
| -                   |                          |          | 3            | I.                 | Ì                   |                 | : /            | -            | Ľ                         | 2                     |
| HBCI-<br>Verwaltung | EBICS-BPD-<br>Verwaltung | EBICS    | -<br>waltung | Auftragge<br>beart | berkonten<br>beiten | Massenlöschung  | Massenänderung | Internetzuga | ng Auf Standard<br>zurück | einstellung<br>setzen |
|                     | Bankzug                  | änge     |              | Auftragge          | berkonten           | Massendate      | enverwaltung   |              |                           | Sonstig               |

 HBCI-Kürzel für die auslaufende VR-NetWorld Card auswählen (Bankleitzahl 37062365) und Schaltfläche "Löschen"

| HBCI Kürzel        |               | Volksbank                        |                        |                           |             | ~           |  |
|--------------------|---------------|----------------------------------|------------------------|---------------------------|-------------|-------------|--|
| Sicherheitsmedium  |               | Chipkarte (RDH-7                 | 1984) Kartennummer:    | xxxxxxxxxxxxxxxxxxxxxx75  |             | Neu anlegen |  |
| IBCI Parameter     | Userparameter | Bankparameter                    | Sicherheitsverfahren   | Einreichungsfristen       |             |             |  |
| -IBCI Kürzel       |               | Volksbank                        |                        |                           |             |             |  |
| Bankleitzahl       |               | 37062365                         |                        |                           |             |             |  |
| Benutzerkennung    |               | xxxxxxxxxxxxxxxxxxxx75           |                        |                           |             |             |  |
| Kundennummer / -ID |               | xxxxxxxxxxxxxxxx75               |                        |                           |             |             |  |
| PIN                |               |                                  |                        |                           |             |             |  |
| Zugangs-Adresse    |               | HBCI.GAD.DE                      |                        |                           |             |             |  |
| Secoder            |               | Secoder benutzen (Verfahren 811) |                        |                           |             |             |  |
| lektronische Kor   | ntoauszüge    | Elektronische Ko                 | ntoauszüge nach Abhol  | ung automatisch quittiere | n           |             |  |
| JPD-Konten         |               | 🗸 nach einer Dater               | nübertragung zurückger | neldete Konten automatise | ch anzeigen |             |  |
|                    | Benutze       | erdaten aktualisieren            | Statusprotokol         | l abholen                 | Speichern   | Abbrechen   |  |

• Rückfrage "Wirklich löschen?" => Schaltfläche "Ja"

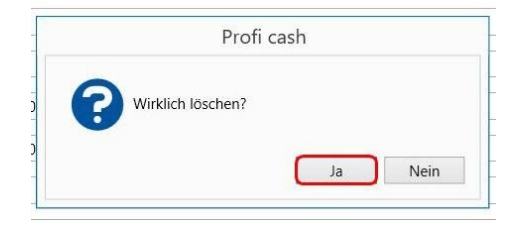

• Rückfrage "Bankverbindungsdatensatz löschen?" => Schaltfläche "Nein"

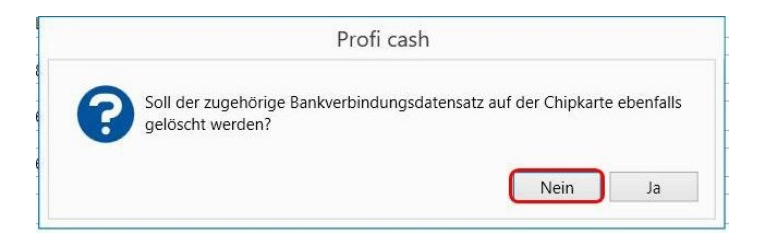

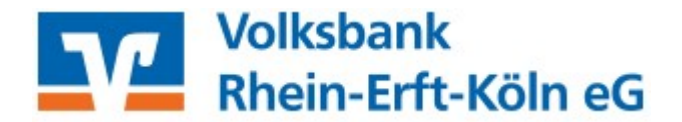

Im nächsten Schritt richten Sie Ihre neue VR-NetWorld Card ein.

• neuen HBCI-Zugang anlegen

| Dashboard × HBCI-Verwaltung × |             |
|-------------------------------|-------------|
| HBCI Kürzel                   | V           |
| Sicherheitsmedium             | Neu anlegen |

• Sicherheitsverfahren Chipkarte auswählen und Daten von Chipkarte lesen

| al                                               | Neuanlage eines HBCI-Zugangs – 🗖 🗙                                                                                                    |
|--------------------------------------------------|----------------------------------------------------------------------------------------------------|
| 1                                                | 3 0                                                                                                    |
| 1. Angabe des s<br>Legen Sie zunäc               | Sicherheitsverfahrens hst fest, mit welchem Verfahren Ihr neuer HBCI/FinTS Zugang abgesichert werden soll.                                                                                                    |
| Sicherheitsverfal                                | hren  Chipkarte                                                                                                    |
|                                                  | O PIN/TAN                                                                                                    |
| In der Regel ha<br>nun einfach ein<br>schreiben. | ben Sie von Ihrer Bank eine Chipkarte erhalten. Ihre Zugangsdaten sind dort gespeichert und Sie können diese<br>Iesen. In speziellen Fällen können Sie auf manche Chiparten auch einen weiteren neuen Zugangsdatensatz |
| Weiter mit                                       | Daten von der Chipkarte lesen                                                                                                    |
|                                                  | O Daten auf die Chipkarte schreiben                                                                                                    |
|                                                  |                                                                                                    |
|                                                  | Weiter > Abbrechen                                                                                                    |

- neue VR-NetWorld Card in den Chipkartenleser einstecken
- Schaltfläche "Chipkarte einlesen" anklicken

| 1                                                                                             | 2                                                                                    | e eines HBCI-Zugangs                                      | 0 |
|-----------------------------------------------------------------------------------------------|--------------------------------------------------------------------------------------|-----------------------------------------------------------|---|
| <ol> <li>Die Daten einer Chi<br/>Haben Sie eine Chipkar<br/>auch die nötigen Dater</li> </ol> | <b>pkarte einlesen</b><br>te von Ihrer Bank erhalten, dann<br>h für den HBCI-Zugang. | können Sie diese nun einfach einlesen. Damit erhalten Sie |   |
| Kartenleser Typ                                                                               | ) PC/SC                                                                              | CT-API                                                    |   |
| Aktiver Kartenleser                                                                           | CYBERJACK-USB32                                                                      |                                                           | ~ |

- Eingabe der neuen 6-stelligen Karten-PIN (PIN aus PINBrief)über die Tastatur des Chipkartenlesers und mit "OK" bestätigen (eine PIN-Änderung ist nicht zwingend erforderlich wird aber durch uns empfohlen)
- Weiter

Die Kennungen werden von der Chipkarte ausgelesen. Keine Eingabe erforderlich.

• Weiter

Profi cash Version 12 Einlesen der HBCI-Folgechipkarte

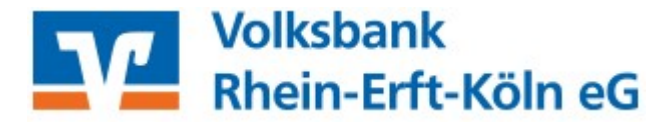

- neues, beliebiges HBCI-Kürzel (z. B. Volksbank neu) eingeben
- "Fertigstellen"

| 1                          |                                                                                        | Neuanlage eines HBCI-Zugangs – 🗖 🗾 🗡                                     |
|----------------------------|----------------------------------------------------------------------------------------|--------------------------------------------------------------------------|
| 0—                         |                                                                                        | -2                                                                       |
| 4. HBCI-Zuga               | ng bezeichnen                                                                          |                                                                          |
| Zum Abschluss<br>benennen. | geben Sie Ihrem neuen                                                                  | HBCI-Zugang eine Bezeichnung, indem Sie das HBCI-Kürzel bzw. die HBCI-ID |
| HBCI Zugang                | Sicherheitsmedium<br>Benutzerkennung<br>Kundennummer / -ID<br>Bankleitzahl<br>Bankname | Chipkarte<br>xxxxxxxxxxxxxxxxxxxxxxxxxxxxxxxxxxxx                        |
| HBCI Kürzel                | Volksbank neu                                                                          |                                                                          |
|                            |                                                                                        |                                                                          |
|                            |                                                                                        |                                                                          |
|                            |                                                                                        |                                                                          |
|                            |                                                                                        | < Zurück Fertig stellen Abbrechen                                        |

Jetzt müssen Sie nur noch die Zuordnung der Konten vornehmen. Dies erfolgt über das Menü "Einstellungen" / "Auftraggeberkonten bearbeiten"

| al =                |                          |                              |                               |                        |                  |                | Profi casl                              |
|---------------------|--------------------------|------------------------------|-------------------------------|------------------------|------------------|----------------|-----------------------------------------|
| 目-                  | Kontoinfor               | mationen Zahlu               | ngsverkehr Au                 | uslandszahlungsverkehr | Datentransfer    | Services       | Einstellungen                           |
| -                   |                          |                              | Ê                             |                        |                  | -              | 2                                       |
| HBCI-<br>Verwaltung | EBICS-BPD-<br>Verwaltung | EBICS-<br>Schlüsselverwaltun | Auftraggeberk<br>g bearbeiter | onten Massenlöschur    | g Massenänderung | Internetzugang | Auf Standardeinstellung<br>zurücksetzen |
|                     | Bankzug                  | änge                         | Auftraggeberk                 | conten Massenda        | atenverwaltung   |                | Sonstig                                 |

- Volksbank Konto mit Doppelklick öffnen
- unter Verwendungen das neu angelegte HBCI-Kürzel eintragen

| Controbezeichnung      | Viax Wustermann |    |
|------------------------|-----------------|----|
| Kontoart               | Konto allgemein |    |
| Kontokategorie         |                 |    |
| ▼ Bankverbindung       |                 | \$ |
| ▼ Inhaberangaben       |                 | *  |
| ▼ TIPANET-Adresse      |                 | *  |
| ▼ Einstellungen        |                 | \$ |
| ▲ Verwendungen         |                 | \$ |
| HBCI-ID/FinTS          | Volksbank neu   | ~  |
| BPD-ID/EBICS           | keine           | ~  |
| Bundesbank-Meldenummer |                 | ~  |
| ▼ Valutensaldo         |                 | \$ |
|                        |                 |    |
|                        |                 |    |
|                        |                 |    |
|                        |                 |    |

• "Speichern"

## Profi cash Version 12 Einlesen der HBCI-Folgechipkarte

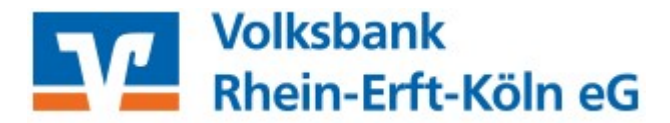

Es erfolgt nun eine Rückfrage, ob das HBCI-Kürzel bei allen Konten mit dieser Bankleitzahl eingetragen werden soll. Die Beantwortung hängt von Ihrer individuellen Konfiguration ab. Falls Sie einige Konten des betreffenden Instituts nicht mit der neuen VR-NetWorld Card bearbeiten, klicken Sie auf die Schaltfläche "Nein" und ordnen Sie weitere Auftraggeberkonten manuell zu.

Im Normalfall werden Sie aber vermutlich alle Konten dieser Bank mit der neuen VR-NetWorld Card bearbeiten wollen, dazu klicken Sie auf die Schaltfläche "Ja" und "Benden"

| <ul> <li>Bankverbindung</li> </ul> |                                                                         | 2 |
|------------------------------------|-------------------------------------------------------------------------|---|
| <ul> <li>Inhaberangaben</li> </ul> |                                                                         | * |
| TIPANET-Adresse                    |                                                                         | * |
| ▼ Einstellung                      | Profi cash                                                              | ŧ |
| Verwendur                          | ~                                                                       | * |
| HBCI-ID/FinTS                      | BCI-Kürzel 'Volksbank neu' bei allen Konten zur BLZ 37062365 eintragen? | ~ |
| BPD-ID/EBICS                       |                                                                         | ~ |
| Bundesbank-M                       | Nein Ja                                                                 | ~ |
|                                    |                                                                         |   |
|                                    |                                                                         |   |
|                                    |                                                                         |   |
|                                    |                                                                         |   |

Nun ist die neue VR-NetWorld Card vollständig eingerichtet und kann wie gewohnt genutzt werden.

Benötigen Sie Unterstützung oder haben Fragen? Unsere Zahlungsverkehrsberater/innen stehen Ihnen unter 02233 9444-2190 oder per Mail zahlungsverkehrsberatung@voba-rek.de gerne zur Verfügung.